## Guide to Using Advisor Request on CI Records for Major/Minor Course Subs

## Effective Fall 2017

**Background:** In an effort to decrease the amount of paper forms, reduce processing and notification time, as well as effectively track substitution results through PeopleSoft, the Registrar's Office, in collaboration with Student Systems, has created a new Advisor Request type that allows designated faculty to submit course substitution requests on a student's behalf.

**Signature Authority**: Only program chairs, faculty advisors, and designated faculty members authorized to approve course substitutions for the program may submit the course substitution advisor request. The Registrar's Office maintains a list of designated faculty which is updated annually. You may consult with your program chair regarding the signature authority process or e-mail <u>registrar@csuci.edu</u> if you have additional questions.

1) Begin at Advisee Student Center and click on Advisor Request in the drop-down menu.

| ley Garcia            |                |                                                                                                    |                                                                                                    |                                                                        |
|-----------------------|----------------|----------------------------------------------------------------------------------------------------|----------------------------------------------------------------------------------------------------|------------------------------------------------------------------------|
| Advisor               | Center         |                                                                                                    | Searc                                                                                                    | :h                                                                     |
| my advisees           | S              | tudent center                                                                                                    | transfer credit                                                                                                    | academics                                                              |
| isee Student Ce       | nter           |                                                                                                    |                                                                                                    |                                                                        |
|                       |                |                                                                                                    |                                                                                                    |                                                                        |
| ademics               |                |                                                                                                    |                                                                                                    | T Holds                                                                |
| lass Schedule         | T IS           | eadlines 🔲 UR                                                                                                    |                                                                                                    | No Holds                                                               |
| pping Cart            | The            |                                                                                                    |                                                                                                    | No molas.                                                              |
| equie Planner         | Tuns           | weeksscheuure                                                                                                    |                                                                                                    |                                                                        |
|                       |                | Class                                                                                                    | Schedule                                                                                                    | 🔭 To Do List                                                           |
| visor Request 🛛 👻 📎   | 3              | Class<br>COMM 443-01<br>LEC (1637)                                                                                                    | Schedule<br>TuTh 12:00PM -<br>1:15PM<br>Bell Tower 1422                                                                                        | No To Do List                                                          |
| visor Request 🛛 🗸 📎   | 8              | Class<br>COMM 443-01<br>LEC (1637)<br>ESRM 340-01<br>LEC (2831)                                                                                                    | Schedule           TuTh 12:00PM -           1:15PM           Bell Tower 1422           TuTh 3:00PM -           4:15PM           Del Norte 3540 | To Do List<br>No To Do's.<br>Enrollment Dates<br>Open Enrollment Dates |
| visor Request 🛛 🗸 🔊   | 20<br>20<br>20 | Class<br>COMM 443-01<br>LEC (1637)<br>ESRM 340-01<br>LEC (2831)<br>LS 497-01<br>IND (2903)                                                                                      | Schedule       TuTh 12:00PM -       1:15PM       Bell Tower 1422       TuTh 3:00PM -       4:15PM       Del Norte 3540       By Arrangement    | To Do List<br>No To Do's.<br>Enrollment Dates<br>Open Enrollment Dates |
| visor Request 🛛 👻 (>> |                | Class           COMM 443-01           LEC (1637)           ESRM 340-01           LEC (2831)           LS 497-01           IND (2903)           POLS 320-01           LEC (2276) | ScheduleTuTh 12:00PM -<br>1:15PMBell Tower 1422TuTh 3:00PM -<br>4:15PMDel Norte 3540By ArrangementMoWe 1:30PM -<br>2:45PMDEL NORTE 1530        | To Do List<br>No To Do's.<br>Enrollment Dates<br>Open Enrollment Dates |

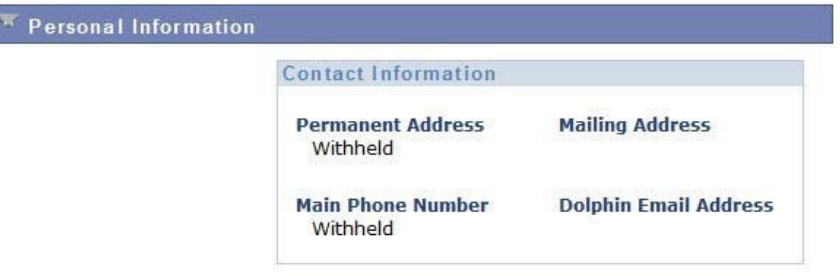

## 2) Click on *Create a New Request*.

a. Note: If any previous advisor requests have been submitted for this student, they will also show on the screen below.

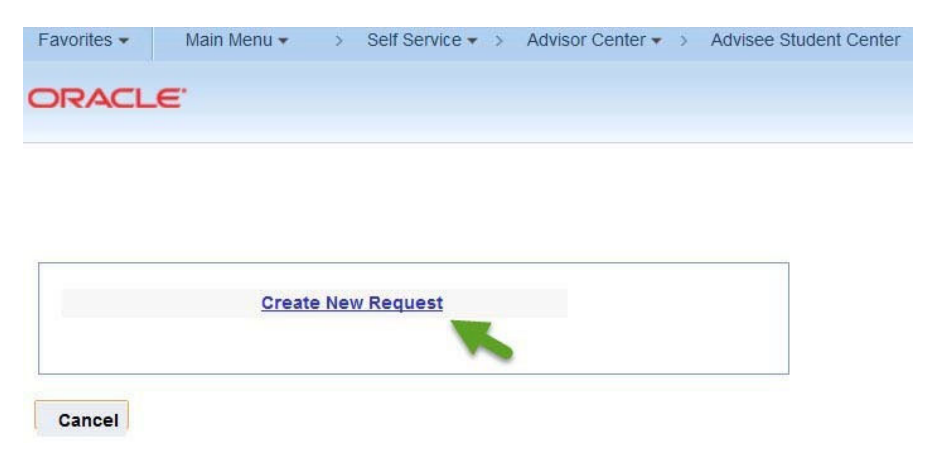

- 3) Request types are sorted alphabetically by major/minor.
  - a. From the drop-down menu, choose the major/minor that you are authorized to approve.

| Career<br>Request Nbr.                     | 1                                                                                                    | Origination Date 10/18/2017      |
|--------------------------------------------|----------------------------------------------------------------------------------------------------|----------------------------------|
| Request Type<br>Comments                   | CARR Discrepancy Resolution     Change of Major / Minor     To Discrepancy Resolution     General Educ Substitution     ANTH Course Sub     ART Course Sub     BIOL Course Sub     BUS Course Sub | Add Another                      |
| Request Status<br>Requester As<br>Approver | CHEM Course Sub<br>CHS Course Sub<br>COMP Course Sub<br>ECON Course Sub<br>ECON Course Sub<br>ECS Course Sub<br>ENGL Course Sub                                                                   |                                  |
| Resolution Stat                            | ESRM Course Sub<br>HIST Course Sub<br>HLTH Course Sub<br>IT Course Sub                                                                                                    | Pending Until Student Notified?: |
| History                                    |                                                                                                    |                                  |

4) Next, you will enter the specific substitution information. The following fields will pop up:

*Cl Requirement:* Type in the course pre-fix and number for the course that you wish to substitute *Units:* Number of units

*Alt Course*: The course you have approved as a substitution. This course can be taken at CI or at another institution

*Alt Course Inst:* You may write in CI or the name of the institution the approved course was taken at *Units:* Number of units (Please note if quarter units)

*Comments:* Include any directions or comments that you would like the responder to see. The responder will be the evaluator in the Registrar's Office that will process the request.

5) Be sure to select *Submit* in the drop down menu in the "Request Status" box.

| Favorites -                                          | Main Menu 🕶                                                        | > Self Service + > Advisor Center + > Advisee                                                                                                    | Student Center |
|------------------------------------------------------|--------------------------------------------------------------------|----------------------------------------------------------------------------------------------------|----------------|
| ORACLE                                               | £                                                                  |                                                                                                    |                |
| Advising R                                           | equest                                                             |                                                                                                    |                |
| Student<br>Career<br>Request Nbr.                    | 1                                                                  | Advisor Ashley Garcia<br>Origination Date 10/18/2017                                                                                                    |                |
| *Request Type                                        | COMM Course Su                                                     | b                                                                                                    |                |
| Please indicate<br>requirement. I<br>course, the dif | e the course(s) to<br>f there is a unit dis<br>fference will be wa | be used to substitute for a specific Channel Island<br>screpancy between the requirement, and the subs<br>aived from the major/minor/certificate units. | ls<br>tituted  |
| Channel Island                                       | ds Requirement:                                                    |                                                                                                    |                |
| Units:<br>Alternate Cour                             | se:                                                                |                                                                                                    |                |
| Alternate Cour                                       | rse Institution:                                                   |                                                                                                    |                |
| Units:                                               |                                                                    |                                                                                                    |                |
| *Reminder: Be                                        | sure to choose "                                                   | SUBMIT" from the drop down menu in the Request                                                                                                    | Status         |
| Box, and then                                        | click "OK" at the b                                                | oottom to finalize this process.                                                                                                    |                |

| CI Requirement:     | COMM 225             |                   |
|---------------------|----------------------|-------------------|
| Units:              | 3                    |                   |
| Alt Course:         | COMM M20             |                   |
| Alt Course Inst:    | Moorpark College     |                   |
| Units:              | 3                    |                   |
| Comments            |                      |                   |
| Please substitute C | OMM M20 for COMM 225 |                   |
| Request Status      |                      |                   |
| Requester Ashle     | y Garcia Submit      |                   |
| ResponderKristi     | h Hronek             | ·                 |
| Resolution Status   |                      | Pending Until     |
|                     |                      | Student Notified? |

7) The request has now been made.

OK

Cancel Apply

| Request Status                                                                                                    |                                       |                     |    |
|----------------------------------------------------------------------------------------------------|---------------------------------------|---------------------|----|
| Requester Ashley Garcia                                                                                                    | Submit                                | 10/19/201           | 17 |
| Responder Kristin Hronek                                                                                                    | In Basket                             | 10/19/201           | 17 |
| esolution Status                                                                                                    |                                       | Pending Until       |    |
| llinter                                                                                                    |                                       | Student Notified 7. |    |
| History                                                                                                    | 00 By: Ashley Garcia                  |                     | ^  |
| History<br>Date: 2017-10-19-10.37.33.00000<br>Request status changed to: Subm<br>Responder status changed to: In I<br>Adding a Request<br>CI Requirement: COMM 225 | 00 By: Ashley Garcia<br>lit<br>Basket |                     | E  |

8) The *Responder Status Column* shows completed requests as well as any in progress requests that are in the evaluator's basket. If you need to add any further comments to your request or make a modification, you may click on *Edit* to do so.

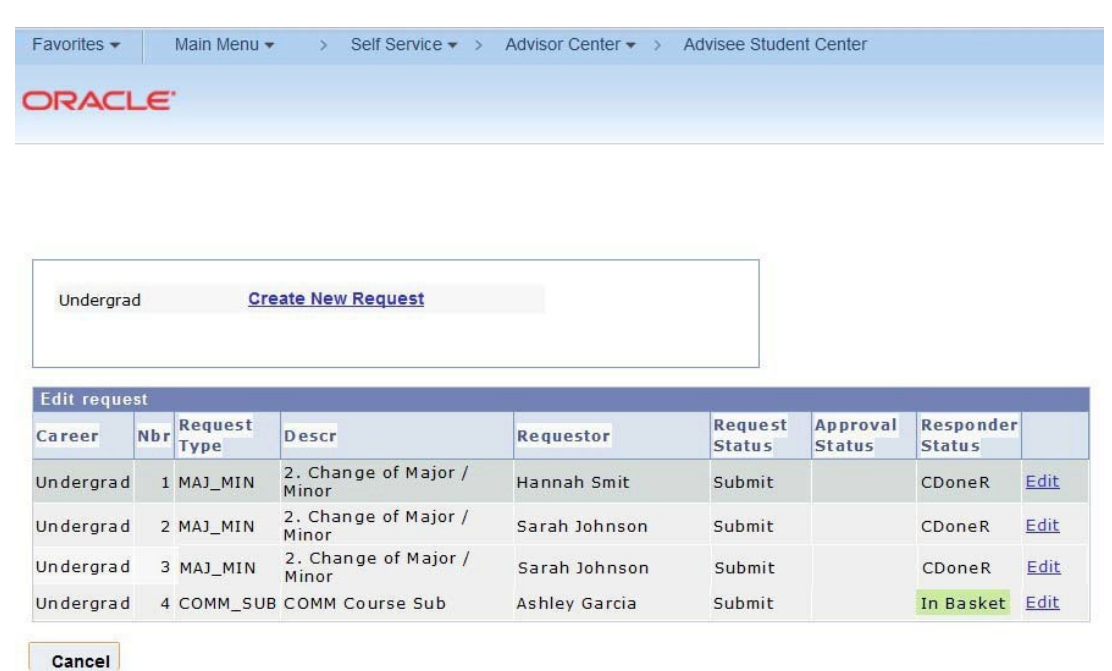

9) If a request has been completed as requested, an e-mail notification will go out to both the student and the faculty member who submitted the request. The e-mail text for a completed request will read:

"A Course Substitution Request submitted by your Faculty Advisor has been processed. Please review the CI Academic Requirement Report (CARR) closely. If you have any questions, please contact registrar@csuci.edu."

Note about Discontinued Students: The Advisor request feature is only available to active students. If you receive an error when making an advisor request, it is possible that the student has been discontinued from CSUCI for non-attendance. Any faculty advisor who is working with a discontinued student and wishes to submit a substitution request, should e-mail the substitution request to rachel.danielson@csuci.edu so that the request can be manually entered.

## **Questions:**

Please feel free to reach out to Rachel Danielson if you have any further questions about submitting advisor requests. We would be happy to assist by e-mail, over the phone, or arrange an in-person training if needed. Contact information is included below:

Rachel Danielson, M.A. Assistant Registrar – Academic Evaluations (805) 437-3258 rachel.danielson@csuci.edu